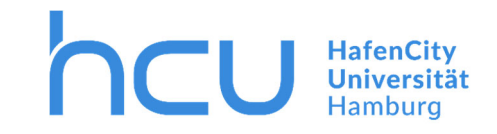

#### Stand März 2020

#### Zum Hinzufügen der Drucker öffnen Sie den Explorer und geben Sie oben "\\hcu-srv-026" ein.

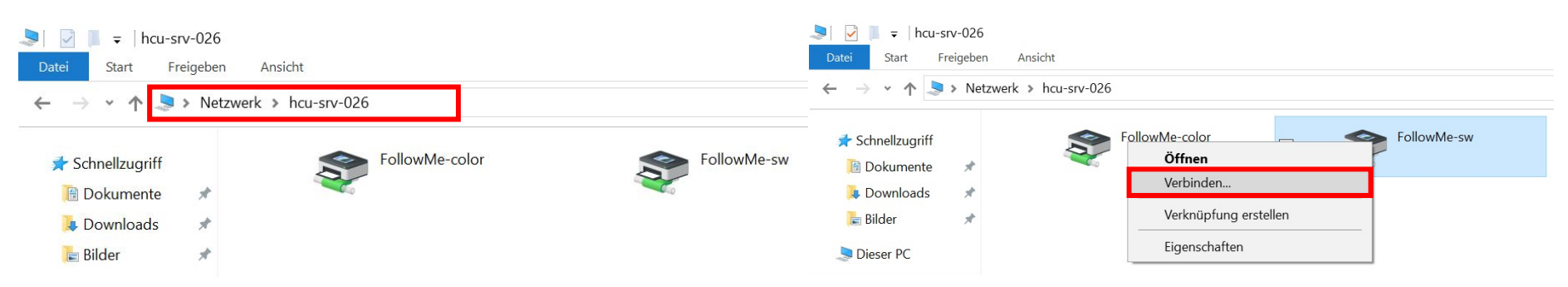

→ Klicken Sie mit der rechten Maustaste auf einen der beiden FollowMe-Drucker und drücken Sie "Verbinden…".

 $\rightarrow$  Fügen Sie den zweiten FollowMe-Drucker auch hinzu.

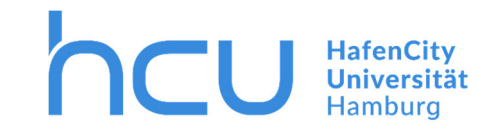

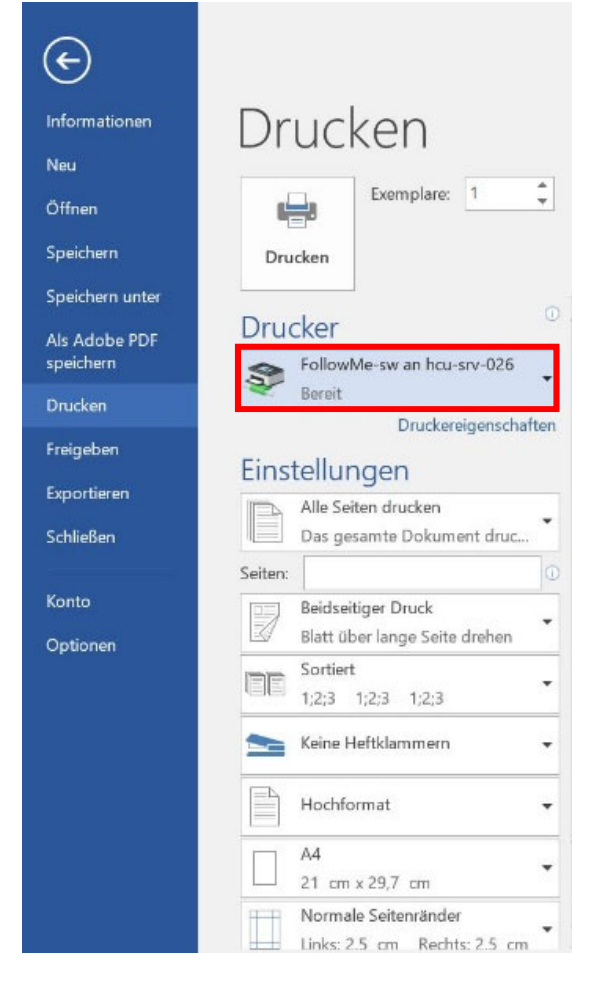

- → Sie können nun im Programm Ihrer Wahl die Drucker auswählen (hier Beispiel Word).
- → FollowMe-sw an hcu-srv-026 für Schwarzweißdruck.
- $\rightarrow$  FollowMe-color an hcu-srv-026 für Farbdruck.

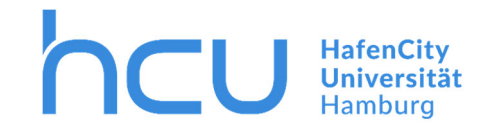

Bei InterCard können Sie im Internet unter <u>https://hcu-srv-026.fhhnet.stadt.hamburg.de</u> Druckaufträge erteilen und ihre letzten und aktuellen Aufträge sehen.

| Q Pilot-Benutzerservice   | × +                               |                        |           |       | - 0 X |
|---------------------------|-----------------------------------|------------------------|-----------|-------|-------|
| $\leftrightarrow$ > C' $$ | 🛈 🐔 https://hcu-srv-026.fhhnet.st | adt.hamburg.de/#/login | 001       | • 🖸 🏠 | \ ⊡ = |
|                           | <sup>®</sup> Q<br>PILOT           |                        | InterCard |       |       |
|                           | Benutzerservice                   |                        |           |       |       |
|                           |                                   |                        |           |       |       |
|                           |                                   | Login                  |           |       |       |
|                           |                                   | Passwort               |           |       |       |
|                           |                                   | Einloggen              |           |       |       |

 $\rightarrow$  Loggen Sie sich mit Ihrer HCU-Kennung ein (z.B. hcu123).

→ Sollte ein Zertifikatsproblem auftreten drücken Sie Erweitert > Ausnahme hinzufügen... > Sicherheits-Ausnahmeregel bestätigen

3

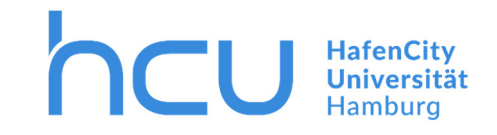

| 🖻 🕫 Q Pilot-Benutzerservice X + V                                                               |                                                                                       |                                                                                   |     |    | - | ٥ | > |
|-------------------------------------------------------------------------------------------------|---------------------------------------------------------------------------------------|-----------------------------------------------------------------------------------|-----|----|---|---|---|
| $\leftarrow$ $\rightarrow$ $\circlearrowright$ $\pitchfork$ https://print03.ad.hcuhh.de/#/start |                                                                                       |                                                                                   | □ ☆ | ∽≜ | h | ß |   |
|                                                                                                 | Benutzerservice                                                                       | SIMPLY SMART                                                                      |     |    |   |   |   |
|                                                                                                 | Solgende Dienste sind verfügbar:                                                      |                                                                                   |     |    |   |   |   |
|                                                                                                 | mobilePrint                                                                           | 🔒 Druckaufträge                                                                   |     |    |   |   |   |
|                                                                                                 | Automatische Konvertierung von Dokumenten in<br>Druckaufträge für treiberlosen Druck. | Aktuelle und archivierte Druckaufträge können<br>eingesehen und verwaltet werden. |     |    |   |   |   |
|                                                                                                 | Scans                                                                                 | I Transaktionen                                                                   |     |    |   |   |   |
|                                                                                                 | Gescannte Dokumente können eingesehen und<br>verwaltet werden.                        | Anzeige der Transaktionen Ihres<br>Benutzerkontos.                                |     |    |   |   |   |
|                                                                                                 |                                                                                       |                                                                                   |     |    |   |   |   |
|                                                                                                 | InterCard GmbH Kartensysteme                                                          | () English                                                                        |     |    |   |   |   |

→ Klicken Sie auf Druckaufträge.

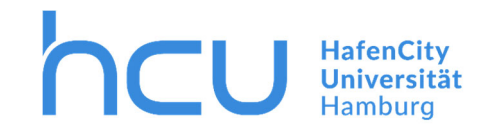

Sie können Ihre Aufräge hier anschauen. Aktuelle Druckaufträge sind links mit einem blauen Stern versehen, während bereits ausgeführte Aufträge einen unausgefüllten Stern haben. Sollten Sie versehentlich etwas falsches zum Drucken herausgegeben haben, so können Sie mit der Maus auf den Dateinamen gehen und dann rechts auf den Papierkorb drücken.

| ☐ ← Q Pilot-Benutzerservice × + ∨                                                                   |                                        |                |                 |                            |     |     | - | ٥ | × |
|----------------------------------------------------------------------------------------------------|----------------------------------------|----------------|-----------------|----------------------------|-----|-----|---|---|---|
| $\leftarrow$ $\rightarrow$ $\circlearrowright$ $\pitchfork$ https://print03.ad.hcuhh.de/#/printjobs |                                        |                |                 |                            | □ ☆ | r∕≡ | h | ß |   |
|                                                                                                    | PILOT<br>Benutzerservice               | a Start        | nterCa<br>SIMPL | rd<br>Y SMART<br>() Logout |     |     |   |   |   |
|                                                                                                    | Druckaufträge verwalten                |                |                 |                            |     |     |   |   |   |
|                                                                                                    | Bezeichnung                            | Datum          | Eigenschaften   | Seiten                     |     |     |   |   |   |
|                                                                                                    | ticrosoft Word - Beispiel_Dokument_    | 29.05.19 13:12 | <b>7</b>        | 台 1 (1)                    |     |     |   |   |   |
|                                                                                                    | ☆ Microsoft Word - Beispiel_Dokument_1 | 29.05.19 12:24 | 70              | <b>(</b> 2) 1 (1)          |     |     |   |   |   |
|                                                                                                    | InterCard GmbH Kartensysteme           |                |                 | 🕅 English                  |     |     |   |   |   |

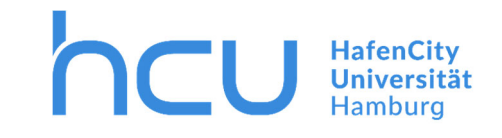

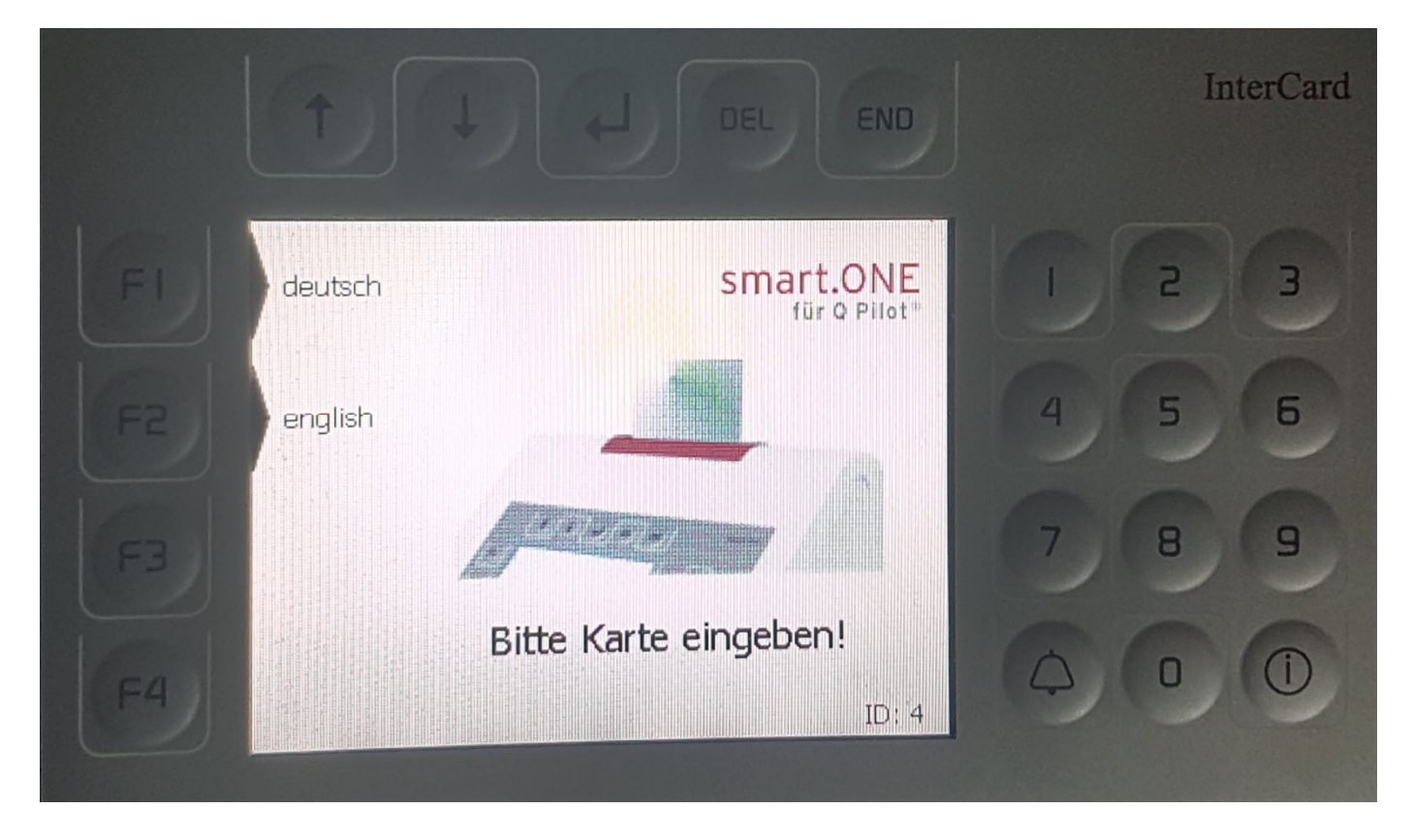

 $\rightarrow$  Zum Drucken geben Sie Ihre HCU-Card in den InterCard Terminal.

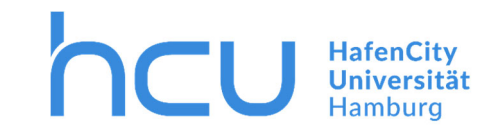

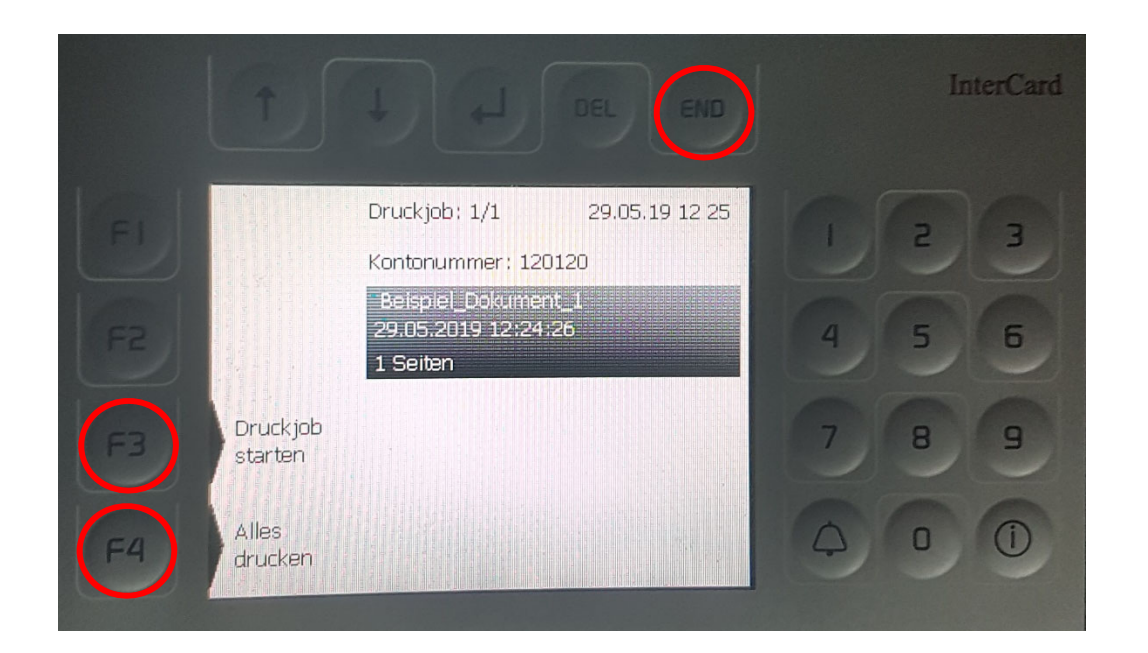

- $\rightarrow$  Ihre zu druckenden Dokumente werden Ihnen hier nun angezeigt.
- → Zum Starten des Druckvorgangs F3/F4 drücken.

 $\rightarrow$  Zum Beenden oben "END" drücken und Ihre Karte entnehmen.